# Attune<sup>™</sup> NxT Flow Cytometer

Pub. No. MAN0019366 Rev. B.0

This document includes checklists to help you prepare your Attune<sup>™</sup> NxT Flow Cytometer and, if applicable, the optional Attune<sup>™</sup> NxT Auto Sampler or CytKick<sup>™</sup> / CytKick<sup>™</sup> Max Autosampler, for use after an extended shut down. The checklists vary, depending on whether the **Decontaminate System** function was completed as part of the system shutdown. We encourage you to follow the checklist that applies to your situation, then retain the completed checklist with the Attune<sup>™</sup> NxT Flow Cytometer service records.

- Restart the system when Decontaminate System function was not performed: Use this checklist if you did not perform the Decontaminate System function as part of the system shutdown.
- Restart the system when Decontaminate System function was performed: Use this checklist if you followed the instructions in the *Attune*<sup>™</sup> *NxT Acoustic Focusing Cytometer Maintenance and Troubleshooting Guide* to perform the Decontaminate System function as part of the system shutdown.

| Instrument serial number(s): |  |
|------------------------------|--|
| Instrument location:         |  |
| Instrument owner:            |  |

#### **Recommended materials and documents**

Before you start, we recommend that you check to ensure that you have these materials and documents. Also, the **Attune**<sup>™</sup> **NxT Flow Cytometer product page** includes a 3-minute video that demonstrates how to perform basic maintenance tasks. To watch the video, click the **Maintenance** tab. You may need to scroll down the page to see the tab.

| Description                                                                                                    | Cat. No. or Pub. No. |
|----------------------------------------------------------------------------------------------------|----------------------|
| Attune <sup>™</sup> NxT Focusing Fluid Filter (instrument requires 2 filters)                                                                                      | 100022587            |
| SIP tube                                                                                                    | 4490099              |
| Attune <sup>™</sup> NxT Flow Cell Cleaning Solution                                                                                                    | A43635               |
| Attune <sup>™</sup> NxT Sample Syringe                                                                                                    | 100022591            |
| <i>Attune</i> <sup>™</sup> <i>NxT Auto Sampler only.</i> Attune <sup>™</sup> NxT Auto Sampler syringe                                                              | 4478686              |
| CytKick <sup>™</sup> / CytKick <sup>™</sup> Max Autosampler only. CytKick <sup>™</sup> autosamplers syringe                                                        | 100054593            |
| If you need to order this syringe and it is not available on <b>thermofisher.com</b> , contact Support. See "Support resources" on page 5 for contact information. |                      |
| Attune <sup>™</sup> NxT Waste Bottle                                                                                                    | 100022156            |
| Attune <sup>™</sup> NxT Focusing Fluid Bottle                                                                                                    | 100022155            |
| <i>Attune</i> <sup>™</sup> <i>NxT Auto Sampler only.</i> Attune <sup>™</sup> Auto Sampler Waste Bottle                                                             | 4477850              |
| Attune <sup>™</sup> NxT Auto Sampler only. Attune <sup>™</sup> Auto Sampler Focusing Fluid Bottle                                                                  | 4477847              |
| Attune <sup>™</sup> Focusing Fluid (1 x 1 L)                                                                                                    | 4488621              |
| Attune <sup>™</sup> Wash Solution                                                                                                    | A24974               |
| Attune <sup>™</sup> Shutdown Solution                                                                                                    | A24975               |

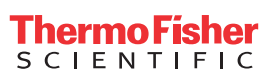

| Description                                                                   | Cat. No. or Pub. No. |
|-------------------------------------------------------------------------------|----------------------|
| Attune <sup>™</sup> Debubble Solution                                         | A10496               |
| Freshly prepared 10% bleach solution                                          | N/A                  |
| Add 1 part 5.25% sodium hypochlorite to 9 parts deionized water.              |                      |
| Attune <sup>™</sup> Performance Tracking Beads                                | 4449754              |
| Attune™ NxT Acoustic Focusing Cytometer Maintenance and Troubleshooting Guide | 100024234            |
| Attune <sup>™</sup> NxT Acoustic Focusing Cytometer User Guide                | 100024235            |

### Restart the system when Decontaminate System function was not performed

See the Attune<sup>™</sup> NxT Acoustic Focusing Cytometer User Guide and the Attune<sup>™</sup> NxT Acoustic Focusing Cytometer Maintenance and Troubleshooting Guide for detailed instructions, if needed. See "Recommended materials and documents" on page 1 for catalog numbers for all reagents and instrument consumables.

| ✓ | Task                                         |                                                                                                    |
|---|----------------------------------------------|----------------------------------------------------------------------------------------------------|
|   | Rinse                                        | all bottles.                                                                                                    |
|   | Power                                        | cycle the instrument(s), and reboot the instrument computer.                                                                                                    |
|   | Run th                                       | e Decontaminate System function.                                                                                                    |
|   | Chang                                        | le the Attune™ NxT Focusing Fluid Filters.                                                                                                    |
|   | Run the <b>Startup</b> function three times. |                                                                                                    |
|   | During<br>autosa<br>of thes                  | Startup, inspect the Attune <sup>™</sup> NxT Sample Syringe and, if applicable, the Attune <sup>™</sup> NxT Auto Sampler syringe or the CytKick <sup>™</sup> amplers syringe. Look for dried salt or anything that looks like debris in the syringe barrel and on either side of the plunger. If there are signs se issues, then we recommend that you replace the syringe on the cytometer and/or the autosampler. |
|   | Run th                                       | e <b>De-Bubble</b> function two times using Attune <sup>™</sup> Debubble Solution.                                                                                                    |
|   | Run th                                       | e Rinse function two times.                                                                                                    |
|   | Run th                                       | e Deep Clean function using Attune™ NxT Flow Cell Cleaning Solution or freshly prepared 10% bleach solution.                                                                                                    |
|   | Prepa                                        | re fresh Attune™ Performance Tracking Beads, then run the Performance Test.                                                                                                    |
|   | If the F<br>Perfor                           | Performance Test passes, then continue to your experiment. The Performance Test results should be similar to the pre-shutdown mance Test results. The Levey-Jennings Reports provide a visual indication of the cytometer performance over time.                                                                                                    |
|   | If the F                                     | Perfomance Test does not pass, then:                                                                                                    |
|   | 1.                                           | Run the <b>Startup</b> function three times.                                                                                                    |
|   | 2.                                           | Run the <b>De-Bubble</b> function two times using Attune <sup>™</sup> Debubble Solution.                                                                                                    |
|   | 3.                                           | Run the <b>Rinse</b> function two times.                                                                                                    |
|   | 4.                                           | Run the <b>Deep Clean</b> function using Attune <sup>™</sup> NxT Flow Cell Cleaning Solution or freshly prepared 10% bleach solution.                                                                                                    |
|   | 5.                                           | Run the Performance Test again.                                                                                                    |
|   | 6.                                           | f the test passes, then continue to your experiment.<br>f the test does not pass, then repeat steps 1 to 5.                                                                                                    |
|   | 7.                                           | f the test does not pass, see Performance Tracking troubleshooting in the Attune™ NxT Acoustic Focusing Cytometer Maintenance and<br>Troubleshooting Guide, or contact Support, if needed. See "Support resources" on page 5.                                                                                                    |

#### Restart the system when Decontaminate System function was performed

#### See the Attune<sup>™</sup> NxT Acoustic Focusing Cytometer User Guide and the Attune<sup>™</sup> NxT Acoustic Focusing Cytometer Maintenance

and Troubleshooting Guide for detailed instructions, if needed. See "Recommended materials and documents" on page 1 for catalog numbers for all reagents and instrument consumables.

| 1 | Task                                                                                                    |
|---|----------------------------------------------------------------------------------------------------|
|   | Rinse all bottles, then fill with fresh reagents:                                                                                                    |
|   | <ul> <li>Attune<sup>™</sup> Focusing Fluid</li> </ul>                                                                                                    |
|   | <ul> <li>Attune<sup>™</sup> Wash Solution</li> </ul>                                                                                                    |
|   | Attune <sup>™</sup> Shutdown Solution                                                                                                    |
|   | If you did not change the Attune <sup>™</sup> NxT Focusing Fluid Filters when you performed the system decontamination during shutdown, then change the filters. If you are not sure that the filters were changed, then it is best to replace them. Leaving filters installed after decontamination causes severe performance issues.                                                                                                    |
|   | Power cycle the instrument(s), and reboot the instrument computer.                                                                                                    |
|   | Run the <b>Startup</b> function three times.                                                                                                    |
|   | During <b>Startup</b> , inspect the Attune <sup>™</sup> NxT Sample Syringe and, if applicable, the Attune <sup>™</sup> NxT Auto Sampler syringe or the CytKick <sup>™</sup> autosamplers syringe. Look for dried salt or anything that looks like debris in the syringe barrel and on either side of the plunger. If there are signs of these issues, then we recommend that you replace the syringe on the cytometer and/or the autosampler. |
|   | Run the <b>De-Bubble</b> function two times using Attune <sup>™</sup> Debubble Solution.                                                                                                    |
|   | Run the <b>Rinse</b> function two times.                                                                                                    |
|   | Run the <b>Deep Clean</b> function using Attune <sup>™</sup> NxT Flow Cell Cleaning Solution or freshly prepared 10% bleach solution.                                                                                                    |
|   | Prepare fresh Attune <sup>™</sup> Performance Tracking Beads, then run the Performance Test.                                                                                                    |
|   | If the Performance Test passes, then continue to your experiment. The Performance Test results should be similar to the pre-shutdown Performance Test results. The Levey-Jennings Reports provide a visual indication of the cytometer performance over time.                                                                                                    |
|   | If the Perfomance Test does not pass, then:                                                                                                    |
|   | 1. Run the Startup function three times.                                                                                                    |
|   | 2. Run the <b>De-Bubble</b> function two times using Attune <sup>™</sup> Debubble Solution.                                                                                                    |
|   | 3. Run the Rinse function two times.                                                                                                    |
|   | 4. Run the Deep Clean function using Attune <sup>™</sup> NxT Flow Cell Cleaning Solution or freshly prepared 10% bleach solution.                                                                                                    |
|   | 5. Run the Performance Test again.                                                                                                    |
|   | 6. If the test passes, then continue to your experiment.<br>If the test does not pass, then repeat steps 1 to 5.                                                                                                    |
|   | <ol> <li>If the test does not pass, see Performance Tracking troubleshooting in the Attune" NxT Acoustic Focusing Cytometer Maintenance and<br/>Troubleshooting Guide, or contact Support, if needed. See "Support resources" on page 5.</li> </ol>                                                                                                    |

## Troubleshooting

See the *Attune<sup>™</sup> NxT Acoustic Focusing Cytometer Maintenance and Troubleshooting Guide* (Pub. No. 100024234) for additional troubleshooting information.

| Issue                                                             | Recommended actions                                                                                                    |  |
|-------------------------------------------------------------------|----------------------------------------------------------------------------------------------------|--|
| Data stream on time plot looks choppy, or no events are displayed | Test for sample syringe movement:<br>1 Open the syringe nump door located on the left side of the Attune™ NxT Flow Cytometer                                                                                                    |  |
|                                                                   | <ul> <li>2. While observing the sample syringe, click <b>Rinse</b> on the <b>Instrument</b> tab, then follow the prompts to start the <b>Rinse</b> function.</li> <li>If the syringe is not moving at all, then: <ul> <li>a. Ensure that the USB cable connection between the back of the cytometer and the computer is firmly connected, then power cycle the instrument: <ul> <li>Close the Attune<sup>™</sup> NxT Software, then power off the cytometer and, if applicable, the autosampler.</li> </ul> </li> </ul></li></ul> |  |
|                                                                   | <ul> <li>Power on the autosampler, then the cytometer, then open the Attune<sup>™</sup> NxT<br/>Software.</li> </ul>                                                                                                    |  |
|                                                                   | b. Sign in, then perform the Startup procedure. While the Startup function is running, observe the sample syringe.                                                                                                    |  |
|                                                                   | c. If the syringe is still not moving or appears to be sticking (non-fluid motion), then consider changing the syringe before contacting our technical support team.                                                                                                    |  |
|                                                                   | <ul> <li>If sample syringe movement is okay, then the system may have a clog. Consider changing<br/>the syringe.</li> </ul>                                                                                                    |  |
| Loose connections errors                                          | <ol> <li>Ensure that the bottle is full (Attune<sup>™</sup> Focusing Fluid, Attune<sup>™</sup> Wash Solution, Attune<sup>™</sup> Shutdown<br/>Solution) or empty (Attune<sup>™</sup> NxT Waste Bottle). Fill up all bottles, and empty the waste.</li> </ol>                                                                                                    |  |
| (flashing blue backlights) that a fluidics                        | 2. Check all fluid lines and sensor connections. Ensure that they are firmly seated and plugged in.                                                                                                    |  |
| sensor connection is loose (e.g., Attune™                         | 3. Check the connections for both the cytometer and the autosampler.                                                                                                    |  |
| Waste Bottle).                                                    | 4. If the connections appear to be firm and the error message still displays, a new replacement bottle can be ordered, or a connection may be needed. Contact our technical support team. See "Support resources" on page 5.                                                                                                    |  |
| Leak detection errors                                             | The cytometer and the autosampler have a leak detector in their bottle bay basins that are designed to pick up large leaks (~5 mL).                                                                                                    |  |
|                                                                   | 1. Ensure that the fluid bottles are completely removed and/or reseated properly when refilled.                                                                                                    |  |
|                                                                   | 2. If either leak detector is triggered, inspect to confirm that there is a leak, then clean if needed. Look for any signs of the source, such as a loose fitting or damaged bottle connections. Tighten or replace as necessary.                                                                                                    |  |
|                                                                   | <ol> <li>If there is a sign of an intermittent leak, confirm the leak sensor is operational by placing your finger over the leak sensor face in the bottle bay. It should trigger the leak sensor. The sensor may need sensitivity adjustment.</li> <li>Contact our technical support team for assistance. See "Support resources" on page 5. The sensitivity adjustment can be performed while technical support provides instructions.</li> </ol>                                                                               |  |

#### Support resources

| I need                                                     | Resource                                                                                                    |  |
|------------------------------------------------------------|----------------------------------------------------------------------------------------------------|--|
| To access more Attune <sup>™</sup> NxT Flow                | Visit the Flow Cytometry Support Center.                                                                                                    |  |
| Cytometer tools, documentation, or troubleshooting content | Also, the Attune <sup>™</sup> NxT Flow Cytometer computer desktop includes these folders:                                                                                                    |  |
|                                                            | <ul> <li>Attune<sup>™</sup> NxT User Guides: Contains Attune<sup>™</sup> NxT user guide and maintenance and<br/>troubleshooting guide.</li> </ul>                                                                                                    |  |
|                                                            | Helpful Attune information: Contains a training slide deck, fluorophore selection guide, consumables list, and a quick reference guide.                                                                                                    |  |
| Immediate assistance                                       | In the United States:                                                                                                    |  |
|                                                            | <ul> <li>Telephone: 1-800-955-6288 (9:00 a.m.–8:00 p.m. ET). Choose option 3, then option 1 for<br/>instrument service and hardware support.</li> </ul>                                                                                                    |  |
|                                                            | <ul> <li>Email: instrumentservices@thermofisher.com for the Technical Assistance Center (TAC) and<br/>instrument services</li> </ul>                                                                                                    |  |
|                                                            | In Europe:                                                                                                    |  |
|                                                            | • Telephone: 00-800-5345-5345                                                                                                    |  |
|                                                            | Email: Eurotech@thermofisher.com                                                                                                    |  |
|                                                            | All other regions: Visit thermofisher.com/support to obtain support contact information for your location.                                                                                                    |  |
|                                                            | Note: Ensure that you have your instrument serial number when you contact the technical support team.                                                                                                    |  |
|                                                            | If Performance Tests are failing, please take a screen shot of the Performance Test results table, and download the log files before calling for assistance. To download log files, select the <b>Instrument</b> tab, then click <b>Export Logs for Service</b> (available in Attune <sup>™</sup> NxT Software v3.1 or later).                                                                                                    |  |
|                                                            | Instrument                                                                                                    |  |
|                                                            | Image: System     System     Performance     Stop     Recover     Sample     Sample     Status     Status <t< td=""></t<> |  |
| General product support                                    | Visit thermofisher.com/support.                                                                                                    |  |
| To request technical support or a service call             | Visit thermofisher.com/contactus.                                                                                                    |  |

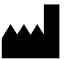

Life Technologies Holdings Pte Ltd | Block 33 | Marsiling Industrial Estate Road 3 | #07-06, Singapore 739256 For descriptions of symbols on product labels or product documents, go to **thermofisher.com/symbols-definition**.

The information in this guide is subject to change without notice.

DISCLAIMER: TO THE EXTENT ALLOWED BY LAW, THERMO FISHER SCIENTIFIC INC. AND/OR ITS AFFILIATE(S) WILL NOT BE LIABLE FOR SPECIAL, INCIDENTAL, INDIRECT, PUNITIVE, MULTIPLE, OR CONSEQUENTIAL DAMAGES IN CONNECTION WITH OR ARISING FROM THIS DOCUMENT, INCLUDING YOUR USE OF IT.

Revision history: Pub. No. MAN0019366

| Revision | Date         | Description                                                                                                    |
|----------|--------------|----------------------------------------------------------------------------------------------------|
| A.0      | 27 May 2020  | New document.                                                                                                    |
| B.0      | 11 June 2020 | Minor correction to the first task in "Restart the system when Decontaminate System function was not performed" on page 2. |

Important Licensing Information: These products may be covered by one or more Limited Use Label Licenses. By use of these products, you accept the terms and conditions of all applicable Limited Use Label Licenses.

©2020 Thermo Fisher Scientific Inc. All rights reserved. All trademarks are the property of Thermo Fisher Scientific and its subsidiaries unless otherwise specified.